## 自己搬入予約確認(取消)方法

- 「基本メニュー」
  をタップ
- ごみ箱マーク」
  をタップ

③「ごみの自己搬入予約」

⑥ 「はい」をタップ

をタップ

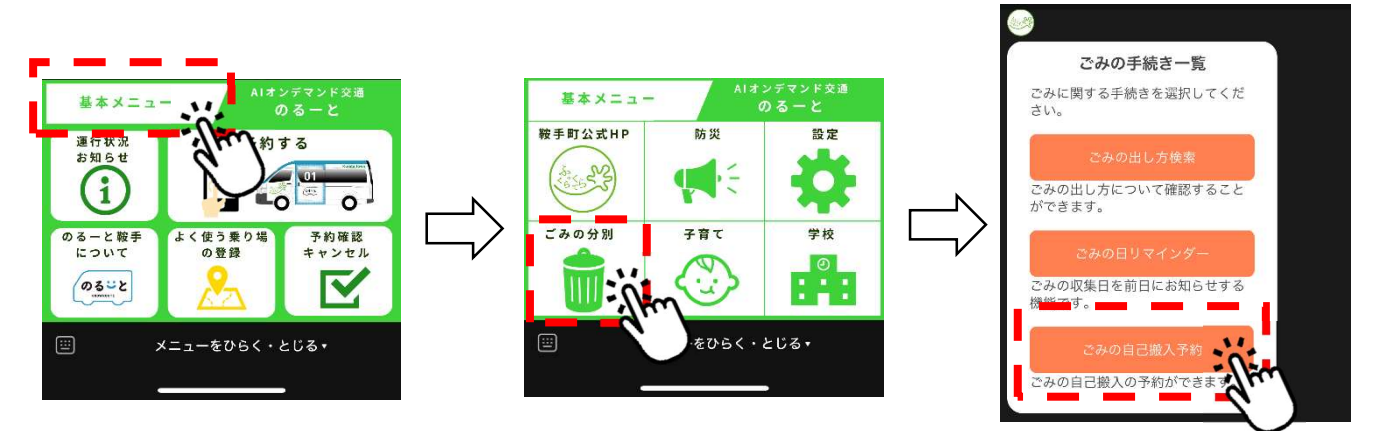

「予約確認・取消」
 をタップ

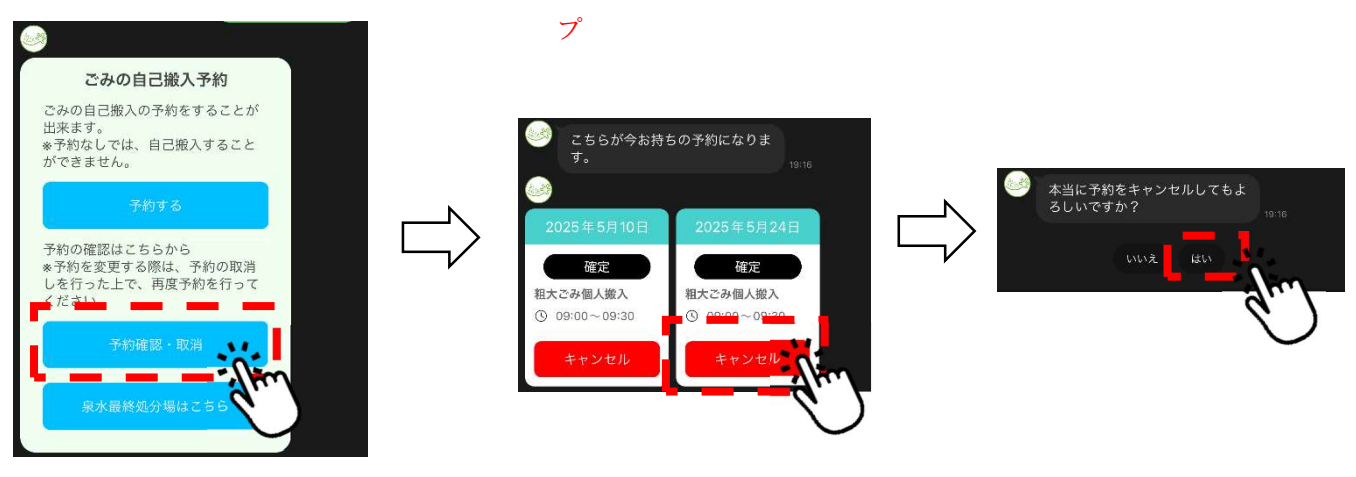

⑤ 予約を取り消しする場合

は、「キャンセル」 をタッ

## ⑦ 予約の取消が完了です。

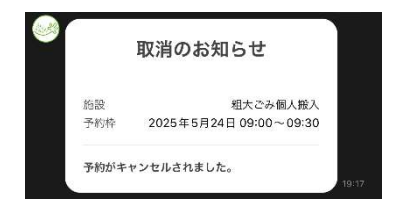